## Get Started – Creating your AEOA – ABRA AWC Login.

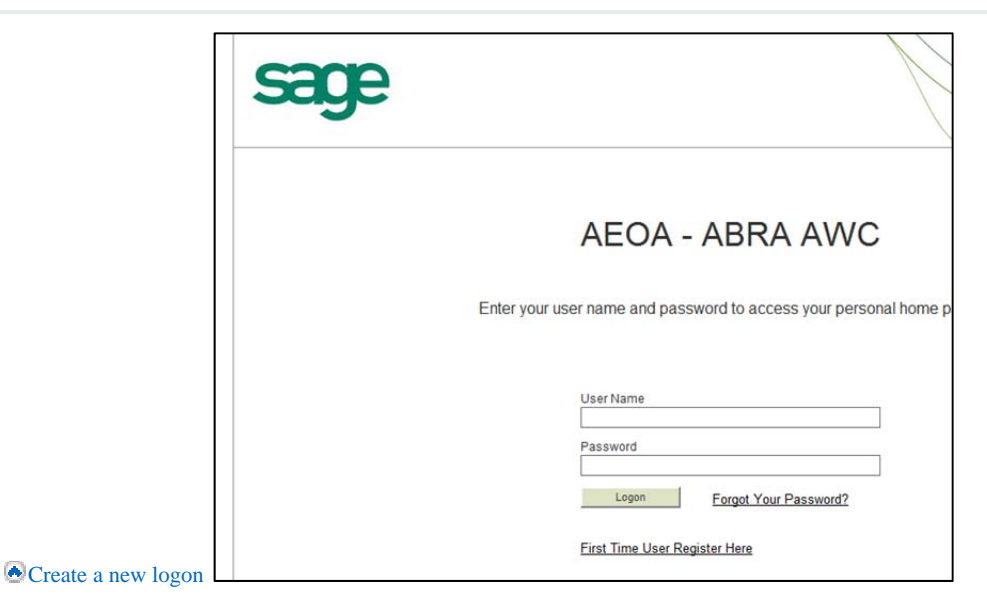

www.aeoa.org - Employee Portal

1. On the Logon page, click **First Time User Register Here**.

| × €Convert ▼<br>× Google | 📸 Select 🗸 😽 Search 🔻 🔀 Share 🛛 🕅                                                                                  |
|--------------------------|----------------------------------------------------------------------------------------------------|
|                          | AEOA - ABRA AW                                                                                                    |
|                          | Create New Logon                                                                                                   |
|                          | To set up your Logon, please provide the following information.  First Name * Last Name * Social Security Number * |
|                          | Date of Birth   Security Question  Security Answer                                                                 |
|                          |                                                                                                    |
|                          | Save Cancel                                                                                                    |

First Name and Last Name is case sensitive if you applied for the position and used all CAPS that is how you need to enter this information

Social Security Number – MUST ENTER THE DASHES 000-00-0000

Date of Birth – MUST ENTER THE SLASHES Example 04/01/1981

1. Security Questions – Choose one of the questions and then create your answer.

- 2. Provide all information that is requested and click **Save**.
- 3. Enter a **user** name.
- 4. Enter a password Minimum length is now 7 maximum is 12.
- 5. Enter your password again to confirm it.
- 6. Click **Save**. Your Home Page opens.

## Change or reset your password

- 1. On the Logon page, click Forgot Your Password?.
  - 1. Provide all information that is requested, including a security question and answer.
  - 2. Social Security Number MUST ENTER THE DASHES 000-00-0000
  - 3. Date of Birth MUST ENTER THE SLASHES Example 04/01/1981
  - 4. Then click Save.
  - 5. Enter the password in the **Password** field.
  - 6. Re-enter the password in the **Confirm Password** field.
  - 7. Click Save.

## Change your logon

- 1. From the Employee menu, select **Personal > Change Logon**.
- 2. Enter a **user** name.
- 3. Enter a password.
- 4. Enter your password again to confirm it.
- 5. Click Save. Remember to use your new user name and password the next time you log on.